دانشجویان کارشناسی ارشد موظفند قبل از دفاع امور مربوط به همانندجویی پایان نامه خود را بصورت زیر انجام

دهند:

به سامانه همانندجو در آدرس زیر وارد شوید:

## https://tik.irandoc.ac.ir/

سپس به لینک نام نویسی مراجعه کنید:

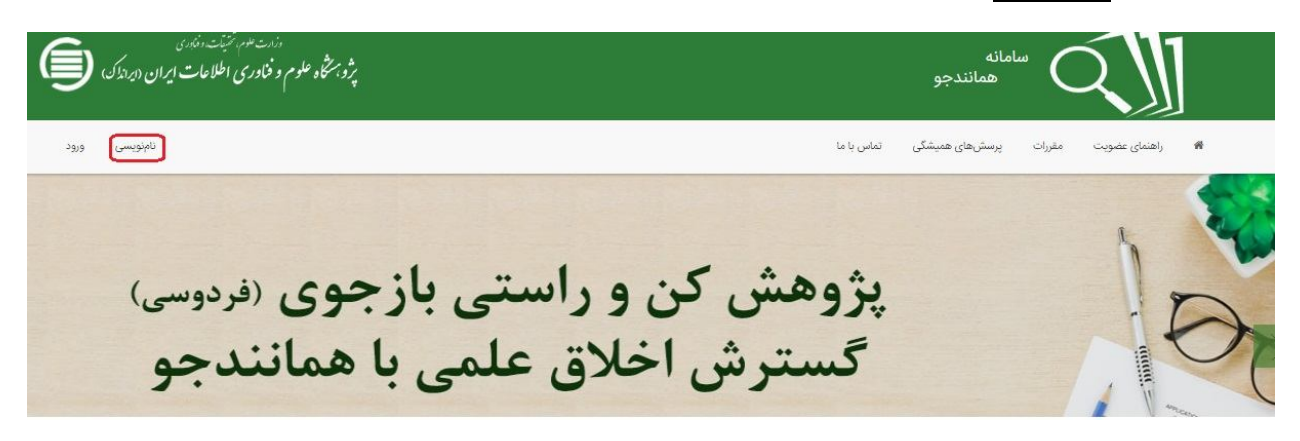

و به عنوان کاربر جدید در سامانه نام نویسی نمایید (نام نویسی شخص حقیقی).

| دران عوم طبط اعدادی<br>پژوبتگاه علوم و فناوری اطلاعات ایران (ایراندک)                                                                                                    | سامانه<br>همانندجو                                                                                                    |
|----------------------------------------------------------------------------------------------------|----------------------------------------------------------------------------------------------------|
| نامنویسی ورود                                                                                                    | یت مفررات پرسشهای همیشگی تماس با ما                                                                                                    |
| 盦                                                                                                    |                                                                                                    |
| درخواست عضویت شخص حقوقی<br>مؤسسه آموزشی پژوهشی و فناوری کشریه ادواری همایش                                                                                                    | نام نویسی شخص حقیقی<br>دانشجو نویسنده مقاله مجله نویسنده مقاله همایش نویسنده کتاب                                                                                                    |
| نماينده مجتروإ                                                                                                    | کاربر گرامی!                                                                                                    |
| خواهشمند است پیش از پر کردن کاربرگ نامنویسی توجه فرمایید<br>جهت نامنویسی در سامانه همانندجو، و اصافه شدن به لیست مؤسسات حقوقی بایستی طی معرفی<br>نامه از طرف ریاست محترم آن مؤسسه اطلاعات را پر و نامه را الصاق و ارسال نمایید. | خواهشمند است پیش از پر کردن کاربرگ نامزویسی توجه فرمایید<br>اطلاعاتی که وارد میکنید، اطلاعات هویتی شماست، بنابرایی انها را کامل و درست وارد کنید.<br>اطلاعات هویتی (مانند شماره ملی)، شماره تلفن همراه و رایانامه (ابمیل) دیگران را به کار نبرید.<br>شماره ملی و رایانامه (ایمیل) را نمیتوان ویرایش کرد، پس در وارد کردن آنها دقت کنید. |
| <b>برو</b><br>۱۳۹۶ مؤسسه ۴٫۲۸۲ <u>ش</u>                                                                                                    | برو<br>نامنویسی شده سال ۱۳۹۶ کاربر                                                                                                    |

پس از کلیک بر دکمه <u>برو</u>، به صفحه بعد وارد خواهید شد.

| مارون مناوم و فناوری اطلاعات ایران (ایراندک)<br>پژوبستگاه علوم و فناوری اطلاعات ایران (ایراندک) |                                               | سامانه<br>همانندجو                                      |
|-------------------------------------------------------------------------------------------------|-----------------------------------------------|---------------------------------------------------------|
| نامزدیسی ورز                                                                                    |                                               | راهنمای عضویت مقررات پرسش های همیشگی تماس با ما         |
| حساب:<br>منحمات حساب خود را وزرد گنید.                                                          | اطلاعات شخص حقوقی<br>اطلاعات مؤسسه را بر کنید | اطلاعات<br>اطلاعات شخصی خود را به صورت محیح نکمیل کنید. |
|                                                                                                 |                                               | شماره ملی *                                             |
|                                                                                                 |                                               | ئام *                                                   |
|                                                                                                 |                                               | نامخانوادگی *                                           |
| ▼ Sele                                                                                          | ct جنسیت                                      | نام پدر<br>*                                            |
| ▼ ماه ▼                                                                                         | تاريخ تولد                                    | تلفن همراه *                                            |

## اطلاعات شخصی خود را وارد کرده و سپس دکمه گام بعد را کلیک نمایید.

| وران تلوم همیان و معادی<br>پژو برستاه علوم و فناوری اطلاعات ایران (دراندکه) |            | امانه<br>همانندجو | - C    | Ź.∭           |   |
|-----------------------------------------------------------------------------|------------|-------------------|--------|---------------|---|
| نامنویسی ورود                                                               | تماس یا ما | پرسشهای همیشگی    | مقررات | راهنمای عضویت | * |

| <b>ا</b><br>اطلاعات شخصی خود | را به صورت صحیح تکمیل کنید.         | اطلاعات مؤسسه را پر کنید | مشخصات حساب خود را وارد کنید |
|------------------------------|-------------------------------------|--------------------------|------------------------------|
| <u>قش</u> شما                | پدیدآور (دانشجو) پیشنهاده/پایاننامه | رساله 🔻                  |                              |
| وابستگی سازمانی              | مۆسسەھای آموزش عالی غیردولتی۔غ      | انتفاعی 🔻                |                              |
| ام دانشگاه/دانشکده           | مؤسسه آموزش عالی سمنگان             | Ŧ                        |                              |
|                              |                                     |                          | 🔶 گام قبلی 🔶 گام بع          |

در این قسمت اطلاعات را بصورت شکل وارد نموده و سپس دکمه گام بعد را کلیک نمایید.

| حساب                                                                                                    | اطلاعات شخص حقوقی                |                                          | اطلاعات       |
|----------------------------------------------------------------------------------------------------|----------------------------------|------------------------------------------|---------------|
| مشخصات حساب خود را اورد کنید                                                                                                    | اطلاعات مؤسسه را پر کنید         | س خود را به صورت صحیح تکمیل کنید.        | اطلاعات شخم   |
| انینگیرک و مقابله با تقلب در توبه آثار علمی<br>نامه شماره ۱۹۴۵/۱۹۶۵ مورخ ۱۹۴۵/۱۹۹۴ در اجرای اصل یکصد و بیست و سوم( ۱۳۳ ) قانون<br>محمد امادام داده افغانسینگی و مقابله دانا در در ترمه آثار ماه یکه اعضاد (دچه مقابله دا                       | فانون پر<br>ملف په               | 2554                                     | راياتامه      |
| مهوری مسافی توان خلون خلون این مسافی و مشیبه با مسب در چیه، ایر عمی یا با عنوان بویه هیده با<br>تهدیه آثار علمی به محلس شورای اسلامی تقدیم گردیده بود، با تصویب در جلسه علی روز سه شنبه<br>(۵۰/۵۹/۱۳۹۴ و تأیید شورای محترم نگهبان، ابلاغ گردد. | تقلب در<br>مورخ ۲۱               |                                          | گذرواژه       |
|                                                                                                    | مادہ 8                           | A)                                       |               |
| نا موتقف هستند با بازنگری در فرایندهای آموزش از زمان ابلاغ این آیینامه به بعد، پیش از تصویب<br>- باپارساهها، اصالت محتوای آنها را با کاربرد «همانندجو» و پیشینهٔ آنها را با کاربرد سامانههای دیگر<br>-» بررسی کنند.                            | مۇمىسەھ<br>پىشتەدغ<br>«اايرانداگ |                                          | تكرار گذرواژه |
| ما موظف هستند با بازنگری در فرایند دانشآموختگی، از زمان ابلاغ این آییننامه به بعد، پیش از<br>پارسامها، اصالت محتوای آنها را با کاربرد «همانندچو» بررسی کنند                                                                                    | ماده 9 :<br>مؤسسته<br>دفاع از «  |                                          |               |
| امات محنوا در هر مدرک و داوری دربارهٔ آن، بر پایهٔ گزارش «همانندجو»، بسته به مورد بر عهدهٔ<br>«ها است. تیصره ۴ جوزه های علمیه و همچنین دانشگاهها، بژوهشگاهها، مؤسسه های آموزش عالی،                                                            | تعيين اه<br>«مؤسسه               |                                          |               |
| مقررات را خواندهام و آنها را میپذیرم.                                                                                                    |                                  |                                          |               |
|                                                                                                    | 습<br>산                           | علمی ایرانداک را به رایانامه من بفرستید. | آگهیهای :     |
|                                                                                                    |                                  | تدجوني بالبا بنامك بناي مصيفيستند        |               |

در این قسمت رایانامه (آدرس ایمیل) خود را وارد نموده و گذر واژه ای به دلخواه وارد نمایید(بهتر است گذر واژه شامل حرف و عدد باشد) سپس تیک مقررات را خوانده ام و آنها را می پذیرم را بزنید و بعد دکمه ذخیره را انتخاب نمایید.

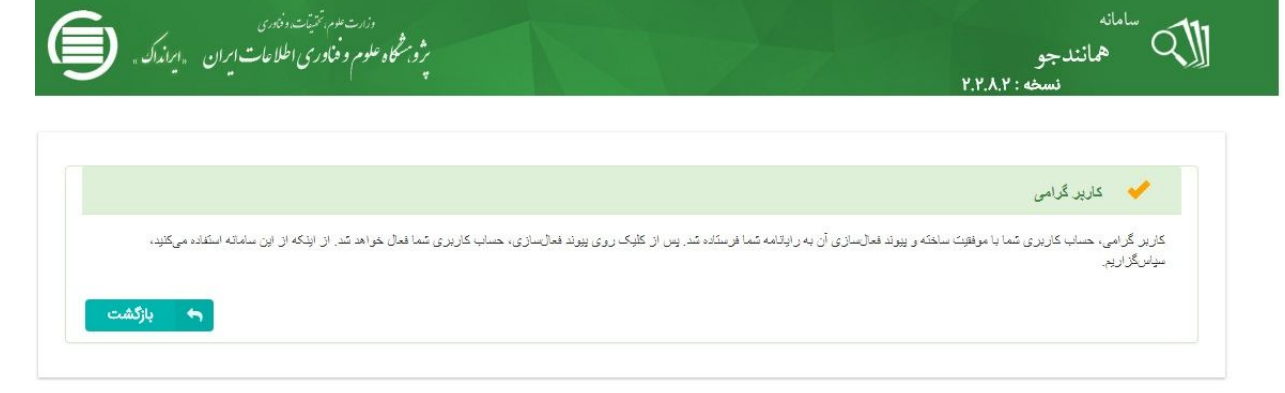

اکنون حساب کاربری شما در سامانه ایجاد شده است. حال به آدرس ایمیل خود رفته و روی پیوند فعال سازی کلیک نمایید تا حساب کاربری شما فعال شود. مجدداٌ به سامانه همانندجو در آدرس زیر وارد شوید:

## /https://tik.irandoc.ac.ir

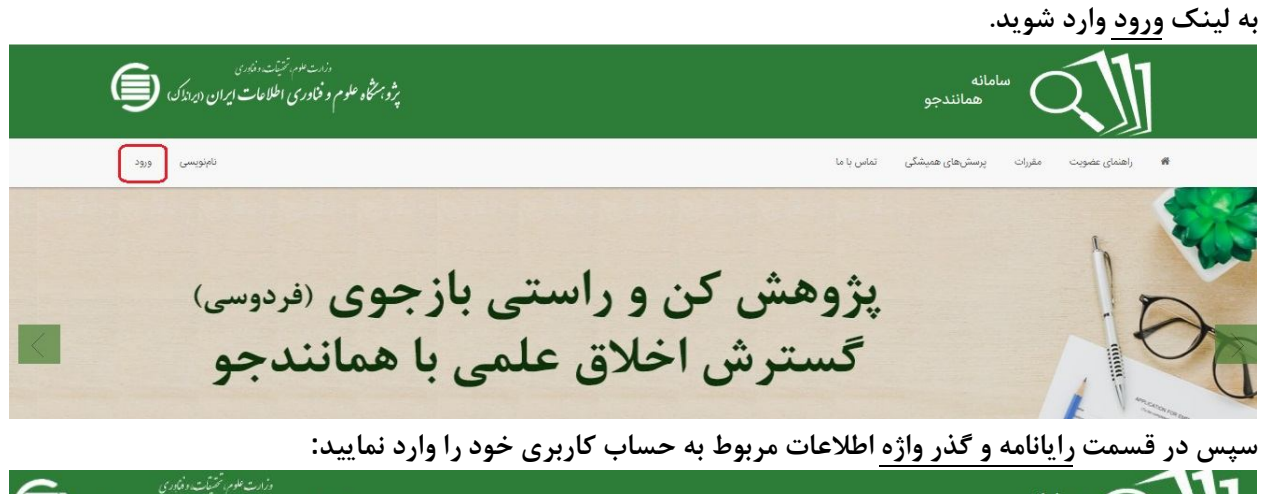

|      | ر رفاری<br>عات ایران (ایرانداک | درانه علوم مرتنیت<br>پژوبستگاه علوم و فناوری اطلا |       |     |          |                    | امانه<br>همانندجو | - C    | $\mathbb{Z}$  |   |
|------|--------------------------------|---------------------------------------------------|-------|-----|----------|--------------------|-------------------|--------|---------------|---|
| ورود | نامنویسی                       |                                                   |       |     |          | تماس با ما         | پرسشهای همیشگی    | مقررات | راهنمای عضویت | 1 |
|      |                                |                                                   |       |     |          |                    | ورود              |        |               |   |
|      |                                | ود                                                | 909   | l l |          | رايانامه           | راياتامه          |        |               |   |
|      |                                | ساب گوگل                                          | usų G |     |          | Password           | گذرواژه           |        |               |   |
|      |                                |                                                   |       | L.  | فنعة     | 🔲 مرا به یاد بسپار |                   |        |               |   |
|      |                                |                                                   |       |     | نامئويسى | را فراموش کردهام.  | گذرواژهام         |        |               |   |

|                                           |              | لەرپۇ                           | ر گذرواژه 📃 آ           | ويرايش پروفايل 🕐 تغيي                      |
|-------------------------------------------|--------------|---------------------------------|-------------------------|--------------------------------------------|
|                                           | و خوش آمدید. | کاربر گرامی « به سامانه همانندج | <sup>ری</sup>           | داشبورد<br>2 <sup>1</sup> درخواستهای گذشته |
| مقله نشریه ادواری<br>(علمۍ پژوهشی،ترویجی) | رساله دکتری  | پیشنهاده (پروپوزال) دکتری تخصصی | پایاننامه کارشناسی ارشد | نبهاده (پروپوزال) کارشناسی ارقد            |
| Ľ                                         |              |                                 |                         | Ē                                          |

پس از ورود به قسمت پایان نامه کارشناسی ارشد، و درخواست تازه را کلیک نمایید.

| ما <sup>مانه</sup><br>همانندجو<br>نسخ | የለአየ፣                 |                                                | پ<br>۶۶<br>۹                          | وزرت عدم، تنتيأت ونادری<br>، علوم و فناوری اطلاعات | ت ایران "ایرانداک          | )    |
|---------------------------------------|-----------------------|------------------------------------------------|---------------------------------------|----------------------------------------------------|----------------------------|------|
| <b>هداشبورد </b> 🗄 درخو               | است تازه              |                                                |                                       | ويرايش پروفاي <mark>ل</mark>                       | تغيير كذرواژه              | خروج |
| نوع درخواه<br>نوع درخواست خود را      | <b>ت</b><br>نتخاب کید | <b>نوشته شما</b><br>متن نوشته خرد را وارد کنید | ارسال به<br>اغلامات منصد را وارد کنید |                                                    | یرداخت<br>جاربه برداخت میا |      |
| نوع درخواست                           | ياياننامه كارشنا      | ناسی ارشد                                      |                                       | *                                                  |                            |      |
|                                       |                       |                                                |                                       |                                                    |                            |      |

در صفحه زیر عنوان پایان نامه را وارد نموده و بر روی انتخاب فایل کلیک نمائید و فایل ورد پایان نامه را انتخاب کنید در کادر متن برای همانندجویی متن پایان نامه را مشاهده می کنید به گام بعد بروید

| نوع درخواست<br>نوع درخراست خود را انتخاب کنید. | <b>نوشته شنا</b><br>سن بوشه خرد را برارد کنید | <b>ارسال به</b><br>جوین را به کجا سیلارستید؟                                                                           | پرداخت<br>جگونه پرداخت میکنید؟                                                                                                    |
|------------------------------------------------|-----------------------------------------------|----------------------------------------------------------------------------------------------------|----------------------------------------------------------------------------------------------------|
| وان متن<br>ن برای همانندجویی                   |                                               | راهنمای ارمال درخواه<br>نون جود را در کادر (بنر<br>کی و ایمان تشیید<br>بی اهتحاب قایل ورد (یا لار                      | است<br>نشوان عدن) بنویسید.<br>کادر (شتر: برای هدانندچویی) از قابل ورد<br>لانک با یسوند (12) - مود به صورت جودکار                                                                                         |
| جای بارگذاری متن برای عمانندجویی               |                                               | متن هنانتدی شما داخل<br>د وتوجهای<br>از قیلی ورد بیست.<br>مصلق به شخص دیگری<br>انتخاب و شخصات دلا<br>صورت می درواری آس | نل کادر مربوطه قرار میگیرد.<br>به دستی مدی ر کبی کنید دیگر نیاز به انتخاب<br>ایندگار محتره نوجه قمایید، جماحیه مطلب<br>اینگجر/نویسنده را درج نمایند در غیر این<br>سه که درای درخواست. <b>دکوله محادر</b> |
| تعداد کلمات: ه                                 | التخاب قايل                                   | <u>}.</u>                                                                                                    |                                                                                                    |

اطلاعات زیر را در صفحه مورد نظر وارد نمایید پس از کلیک بر روی تاییدرایانامه، دکمه گام بعد را کلیک نمایید.

| ددرواژه خروج                    | یش پروفایل تغییر اُ | ويراي                                                   |                                                    | ناره                        | 🖹 درخواست ت                                      | وداشبورد                 |
|---------------------------------|---------------------|---------------------------------------------------------|----------------------------------------------------|-----------------------------|--------------------------------------------------|--------------------------|
| <b>پرداخت</b><br>پرداخت میکنید؟ | چگونه               | <b>ارسال به</b><br>نتیجه همانندجویی را به کجا میفرستید؟ | <b>نوشته شما</b><br>من نوشته حود را وارد کنید      |                             | <b>نوع درخواست</b><br>; درخواست خود را انتخاب کن | <b>i</b>                 |
| v                               |                     | نستم                                                    | فت گواهی و نمایش در حسابکاربری استاد ه<br>info@esm | مایل به دریاف<br>مسعه an ir | یا<br>اد راهنما/ نماینده م                       | دور گواهر<br>بانامه استا |

رایانامه استاد راهنما : info@samangan.ac.ir

توجه : در قسمت صدور گواهی مایل به دریافت گواهی هستم را انتخاب کنید تا ۲۴ ساعت آینده گواهی صادر و فایل pdf همانندجو برایتان ارسال می گردد

| د <b>اشبورد</b> 📄 درخواست تازه                |               |                                       | ويرايش پروفايل | تغيير كذرواژه               | خرو   |
|-----------------------------------------------|---------------|---------------------------------------|----------------|-----------------------------|-------|
|                                               |               |                                       |                |                             |       |
| نوع درخواست<br>اوع درخواست خود را انتخاب کنید | من نوشته شما  | ارسال به<br>اطلاعات مقصد را مارد کنید |                | ه پرداخت<br>حکونه برداخت بی | تنبده |
|                                               |               |                                       |                |                             |       |
| پرداخت                                        | برداخت مستقيم |                                       |                |                             |       |

مراحل پرداخت را انجام نمایید تا مراحل به اتمام برسد.